FFFTPは、曽田 純氏 製作のフリー FTPソフトです。お客様が作成されたホームページ用コ ンテンツをCODAネットワークセンターのWWWサーバに転送される場合に問題なく使用すること ができます。動作が簡潔で、使い易くて高機能です。 このソフトを使って、パソコン内のファイル をサーバに転送します。

FFFTP は、インターネット関連雑誌の付録 CD-ROM や、曽田 純氏のホームページ (http://www2.biglobe.ne.jp/ sota/から入手することができます。

以下に FFFTP を CODA ネットワークセンターで使用するための設定について簡単に説明します。 FFFTP をより便利に使用するための設定に関しては、FFFTP 付属のドキュメントまたは、曽田 純 氏のホームページ(http://www2.biglobe.ne.jp/ sota/をご参照ください。

## 設定方法

(1) FFFTP をインストール後、FFFTP.exe ファイルをダブルクリックすると、「FFFTP」ダイアロ グが表示されます。【キャンセル】ボタンをクリックし、プログラムを起動させます。

| FFFTP                                                    |  |
|----------------------------------------------------------|--|
| I                                                        |  |
| メールアドレスを入力してください。このアドレスは<br>anonymous-FTPのパスワードとして使用します。 |  |
| ここで入力したメールアドレスは、後でオブションの<br>「ユーザ」タブのところで変更できます。          |  |
| OK キャンセル ヘルブ                                             |  |

(2) 接続するサーバの設定を行います。【新規ホスト(N)】ボタンをクリックします。

| 調ホスト一覧             | ×                   |
|--------------------|---------------------|
| anonymous FTP site | 新規ホスト( <u>N</u> )   |
|                    | 新規ヴループ( <u>G</u> )_ |
|                    | 設定変更(M)             |
|                    | (Q)                 |
|                    | 肖/除( <u>D</u> )     |
|                    | ↑↓                  |
| 接続(S) 閉じる(Q)       |                     |

## **FFFTP**

(3) 接続するサーバの設定を行います。以下の項目に記入し、【OK】ボタンをクリックしま す。

ホストの設定名(T)

お客様のお名前(会社名等)など、お好きな名前をつけてください。

ホスト名 (アドレス)(N)

- ホームページを置くWWW サーバ名を入力します。
- サーバ名は**別紙「ホストアドレス一覧」**をご覧ください。

ユーザ名(U)

コンテンツの転送ホストに接続するためのユーザ ID を入力します。

<u>ホスティングサービスのお客様</u>

**別紙「**CODA **ホスティングサービス設定完了のお知らせ」**に記載しております、 <u>FTP 用アカウント</u>を入力してください。

ダイアルアップ IP 接続サービスのお客様

**別紙「**CODA インターネット接続サービスユーザ登録完了のお知らせ」に記載しております、<u>「CODA アカウントのアカウント名」</u>を入力してください。

パスワード/パスフレーズ(P)

コンテンツの転送ホストに接続するためのパスワードを入力します。

\_\_\_\_ホスティングサービスのお客様

**別紙「**CODA ホスティングサービス設定完了のお知らせ」に記載しております、 <u>FTP 用パスワード」</u>を入力してください。

ダイアルアップ IP 接続サービスのお客様

**別紙「**CODA インターネット接続サービスユーザ登録完了のお知らせ」に記載しております、<u>「CODA アカウントのパスワード」</u>を入力してください。

ローカルの初期フォルダ

お客様側コンピュータのハードディスクにホームページ作成用専用フォルダを作成され、その中にお客様のホームページ用コンテンツを作成されていると思います。ここには、そのフォルダ名を入力してください。

ホストの初期フォルダ

コンテンツを置くサーバ側のディレクトリ(フォルダ)です。

<u>ホスティングサービスのお客様</u>

「/web」と入力してください。(ホスティングサービスのご契約が2001 年 6 月以前のお 客様は、「public\_html」と入力してください。)

<u>ダイアルアップ IP 接続サービスのお客様</u>

「public\_html」と入力してください。

| ホストの設定                                                     | ? × |  |  |  |  |  |  |  |
|------------------------------------------------------------|-----|--|--|--|--|--|--|--|
| 基本   拡張   文字コード   ダイアルアップ   高度                             |     |  |  |  |  |  |  |  |
| ホストの設定名(I) ホスト名(アドレス)(W)<br>CODA www.coda.ne.jp            |     |  |  |  |  |  |  |  |
| ユーザ名(U) パスワード/パスフレーズ(P)<br>codaftp ******* 「 angnymous     |     |  |  |  |  |  |  |  |
| ローカルの初期フォルダ(L)<br>C¥Documents and Settings¥matuzaki¥デスク  … |     |  |  |  |  |  |  |  |
| ホストの初期フォルダ(B)                                              |     |  |  |  |  |  |  |  |
| /webl 現在のフォルダ                                              |     |  |  |  |  |  |  |  |
| □ 最後にアクセスしたフォルダを次回の初期フォルダとする(E)                            |     |  |  |  |  |  |  |  |
| OK キャンセル ヘルプ                                               |     |  |  |  |  |  |  |  |

## サーバへの接続

(1) 設定した【ホスト情報】がホスト─覧に含まれていますので、選択して【接続(S)】ボタンを クリックしてください。

| 38 赤スト一覧           | ×                   |
|--------------------|---------------------|
| anonymous FTP site | 新規ホスト(N)            |
|                    | 新規ゲルーフペ( <u>G</u> ) |
|                    | 設定変更(M)             |
|                    | ©                   |
|                    | 削除( <u>D</u> )      |
|                    | ↑↓                  |
| 接続(S) 閉じる(Q)       | ~ルプ //              |

(2) サーバに接続すると、左側にローカル(お客様側パソコンのハードディスク)ホスト、右側 にサーバホストの内容が表示されます。ホームページ用コンテンツを転送される前にロー カルとホストのフォルダを確認してください。

| 🗊 CODA (*                                     | ) - FFFTP  |                                                 |                          |           |            |         |           |   |     |      |       | IX  |
|-----------------------------------------------|------------|-------------------------------------------------|--------------------------|-----------|------------|---------|-----------|---|-----|------|-------|-----|
| 接続(E) 二                                       | マンドロ       | ブックマーク(8) ま                                     | 転回 ツー                    | ルロ オブ     | lin (Q)dec | プロ      |           |   |     |      |       |     |
| <b>#</b> \$ )                                 | <b>K +</b> | 1 👌 🖂                                           | dei 🛾                    | 8         | Ex Ja 魚    | ħ       | J 111 💷   | 8 | 3   |      |       |     |
| <b>S</b>                                      | C:¥Doci    | iments and Set                                  | tings¥matu               | zaki¥∓ ∙  | S 🗃 🚺      | /public | Jhtml     |   |     |      |       | ٣   |
| 名約                                            |            | 日付                                              | サイズ                      | 種類        | 名前         |         | 日付        |   | サイズ | 種類 間 | 生 所有者 | · [ |
| inspe<br>informat<br>index.ht                 | ion<br>ml  | 2003/01/14 1,<br>2003/01/14 1,<br>2003/01/14 1, | . <016<br>. <026<br>. 90 | ) html    |            |         |           |   |     |      |       |     |
| <br>  ファイル一覧の取得は正常終了しました。(117 Bytes) ー<br>  ゴ |            |                                                 |                          |           |            |         |           |   |     |      |       |     |
| ローカル                                          | 選択0億       | (0 Bytes)                                       | 口一力                      | 6空 3399.0 | 9M Bytes   | \$Z)    | き待ちファイルの国 |   |     |      |       | h   |

## ファイルの転送方法

コンテンツを転送するには、転送させるファイルを選択しツールバーの 主 ボタンをクリックする か、メニューバーの【接続(F)】をクリックし、【切断(B)】を選択します。転送先に同じ名前のファイ ルがある場合は、確認のメッセージが出てきます。

| CODA (*) - FFFTP                                      |                       |              |              |  |  |  |  |  |  |
|-------------------------------------------------------|-----------------------|--------------|--------------|--|--|--|--|--|--|
| 接続(1) コマンド(5) ブックマーク(18) 表示(5) ツール(1) オブション(9) ヘルブ(5) |                       |              |              |  |  |  |  |  |  |
| 💌 🗶 🛧 🛧 🗶 🗶 🔍                                         | 🖌 🔒 🖪 隆 🗛 📠 🛤         | # 🕑 🎟 🔀 😣    |              |  |  |  |  |  |  |
| C:VDocuments and Settings                             | ¥matuzak¥7 💽 🔛 🌽 🖊 p  | ublic_html   | ×            |  |  |  |  |  |  |
| 名前    日付                                              | サイズ 種類 名前             | 日付 サ         | イズ 種類 腐性 所有者 |  |  |  |  |  |  |
| adomation 2003/01/14 1_<br>index.html 2003/01/14 1_   | OIP<br>OIP<br>90 html |              |              |  |  |  |  |  |  |
| ファイル一覧の取得は正常終了                                        | しました. (117 Bytes)     |              |              |  |  |  |  |  |  |
| ローカル 選択3個(90 Bytes)                                   | ローカル空 3399.09M Bytes  | 転送待57p-1140国 | lie          |  |  |  |  |  |  |

サーバからの切断

またはツールバーの X ボタンをクリックするか、メニューバーの【接続(F)】をクリックし、【切断(B)】を選択を選択します。

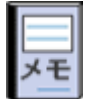

サーバへ接続した際に、ホスト側のフォルダが表示されない場合があります。その場合には、 PASV モード」を有効にしてください。 <u>メニューバー【接続(F)】-【ホストの設定(H)】- 酸定変更(M)】</u>を選択します。<u>『ホストー覧』</u>ダイ アログが表示されたら、<u>臨張】</u>タブを選択し、<u>【 PASV モードを使う(V)】</u>欄にチェックを入れて

 【DK】ボタンをクリックします。
\* PASV モードとは?
幾つかのファイアウォールシステムでは、ファイアウォールがシステムに侵入してくる、外向 き・内向きの接続を防ぐ場合があります。FTP を使用して外に出るためには、クライアントは 接続のエリアを作成しなければなりません。このためのメカニズムを Passive モードといいま す。